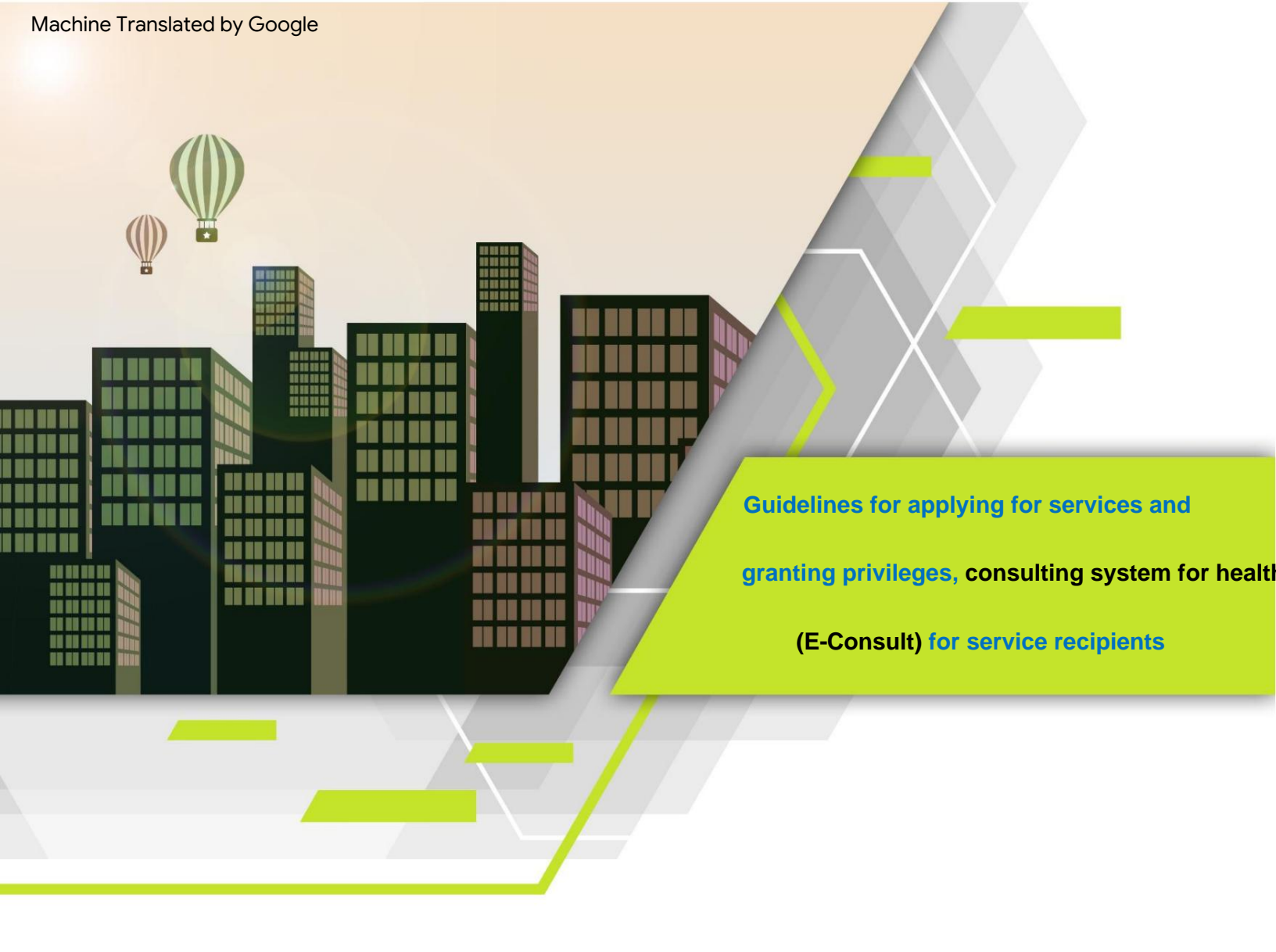

make by

Division of Health Products, Innovations and Services (SorPorNorBor.), Food and Drug Administration

**Ministry of Public Health** 

2nd revision dated 22 December 2022

# **Revision history**

| Edit No. | modified date     | details                                                                                                    |
|----------|-------------------|----------------------------------------------------------------------------------------------------|
| 0        | January 1, 2021   | (Draft) Manual for Central Authentication System Registration and Opening Request<br>A license to use the system health product consultant (Consultation E-service)<br>for entrepreneurs                        |
| 1        | January 7, 2021   | Modify the information system license request form Note topics                                                                                                    |
| 2        | December 22, 2022 | <ol> <li>Edit the manual title.</li> <li>Edit the URL of the agency and the process of applying for the service.</li> <li>Edit the list of documents that must be submitted to apply for permission.</li> </ol> |

| table of contents                                                        |                |
|--------------------------------------------------------------------------|----------------|
| Requirements before using the E-consult system1                          |                |
| Applying for the service                                                 |                |
| 1. Information to be prepared for for applying for the service           | 2 2. Procedure |
| for applying for services2                                               |                |
| 3. Contact information to report problems in applying for a user account | 7 Application  |
| for authorization                                                        |                |
| 1. Documents to be prepared for For requesting to open rights            |                |
| 2. Channels for submitting documents for granting rights                 | 8              |
| 3. Contact information to report the problem of requesting permission    | 8              |
| Form                                                                     |                |
| Power of attorney10                                                      |                |
| Form for requesting permission to use information systems                | 11             |

## Requirements before using the E-consult system

- 1. Users must complete both procedures before using the system. health product consultant
  - 1.1 Applying for the Service or Verifying a Central Person (e-Authenticaton): central

identity verification system (e-Authentication Service) or Open ID is a service that facilitates people to access all e-Services of government agencies using a single user account and password. Just register through the system of the The Digital Government Development Agency (NIDA) at

## www.egov.go.th

In case the user has already registered to verify the middle person Skip this and ask for permission to use the system.

Immediate diagnosis of health products

- 1.2 Requesting permission to use the system health product consultant
- 2. Devices that support the use of the system are mobile phones, smart phones. (Smartphone), Tablet (Tablet) and **COMPUTER**
- 3. Browser programs that support the use of the system such as Internet Explorer, Mozilla Firefox, Google Chrome.

Note: Press "Ctrl + Click" to go to the desired section.

Page 1

# **Subscription**

1. Information to be prepared for for applying for the service

## 1) ID card number

2) Name - Surname

3) Day / month / year of birth

4) Laser code on the back of the ID card 5)

Username as you wish to use 6) Password as

you wish to use 7) Phone number 2. Service

application process

1) Go to the website https://accounts.egov.go.th 2) Select

the menu "Register"

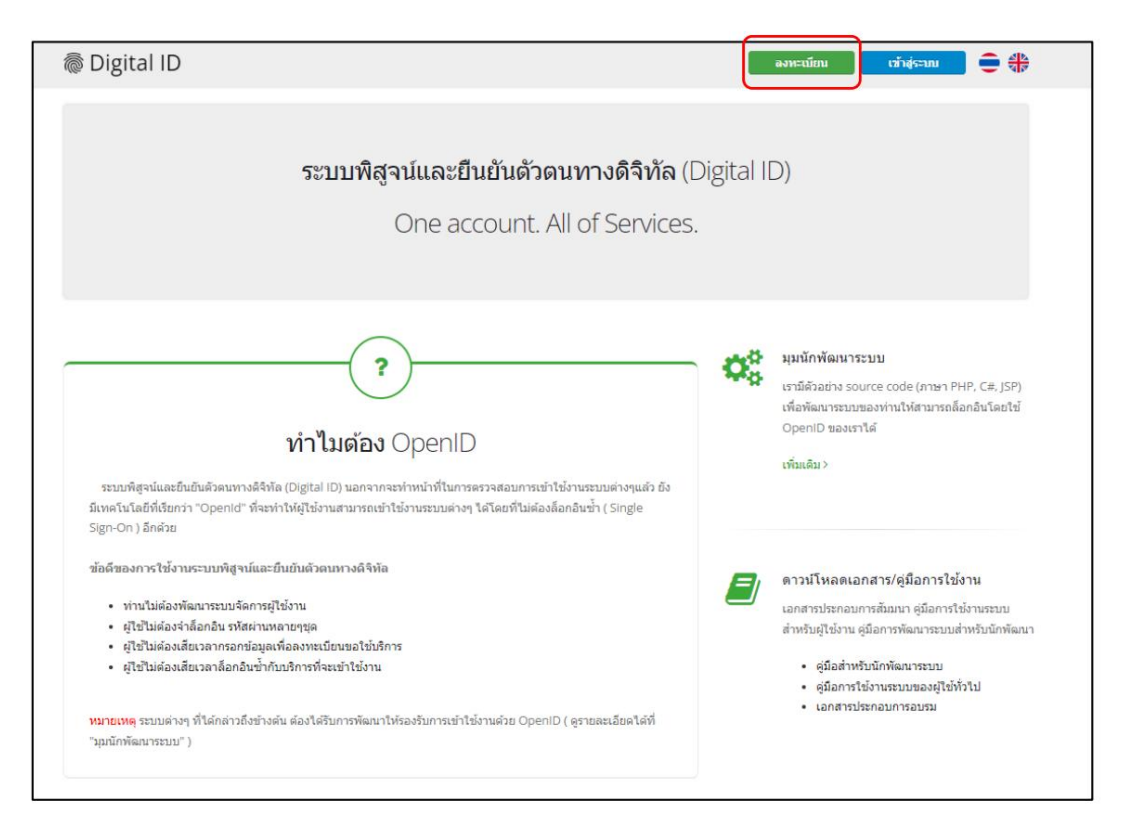

3) Read the Digital Authentication Service Agreement. Then click the "OK" button.

| Digital ID                                                                                                    | • |
|----------------------------------------------------------------------------------------------------|---|
| ข้อตกลงการใช้บริการพิสูจน์และยืนยันด้วดนทางดิจิทัล                                                                                                    | - |
| บริการพิสุจน์และยืนยันด้วดนทางดิจิพัล คือ บริการที่ประชาชนหรือเจ้าหน้าที่ของรัฐสามารถเข้าถึงระบบเทคโนโลยีสารสนเทศต่าง ๆ ของหน่วยงานภาครัฐ ไม่ว่าจะเป็นระบบบริการ<br>อิเล็กทรอนิกส์ภาครัฐ (e-Service) หรือระบบงานภายในของภาครัฐ (Back Office) แบบรวมสุนย์ (Single Sign-On: SSO) ก็ตาม กล่าวคือ ผู้ใช้งานสามารถลงชื่อเข้าใช้งานระบบ (Log in)<br>เพียงครั้งเดียวผ่านบริการพิสุจน์และยืนยันด้วดนทางคิจิพัล (Digital ID Service) ก็สามารถเข้าใช้งานระบบโดหลาย ๆ ระบบโดยในต่องลงชื่อเข้าใช้งานชั่วอีก ซึ่งบริการคังกล่าวจะมีการ<br>ควบคุมและรักษาความปลอดภัยด้วยมาตรการที่เหมาะสม | l |
| ซึ่งในข้อตกลงการให้บริการนี้ ไห้<br>"ผู้ไห้บริการ" หมายความถึง สำนักงานพัฒนารัฐบาลดิจิทัล (องศ์การมหาชน)<br>"ผู้ไข้บริการ" หมายความถึง ผู้สมัครใช้บริการพิสูจน์และยืนยันด้วดนทางดิจิทัล<br>"บริการ" หมายความถึง บริการพิสุจน์และยืนยันด้วดนทางดิจิทัล                                                                                                    | l |
| ผู้ไท้บริการและผู้ใช้บริการได้คองกันโดยมีข้อความดังค่อไปนี้<br>1. ผู้ใช้บริการจะต้องสมัครใช้บริการหรือลงทะเบียนผ่านข่องทางต่าง ๆ ที่ผู้ไท้บริการกำหนด โดยการสมัครใช้บริการจะไม่เสียดำใช้จ่ายใด ๆ ทั้งปวง ทั้งนี้ ผู้ใช้บริการสามารถใช้บริการโด้<br>ทันทึภายหลังจากสมัครใช้บริการหรือลงทะเบียนเป็นที่เรียบร้อยแล้ว<br>2. ผู้ใช้บริการจะต้องไท้ข้อมูลส่วนด้วหรือรายละเอียดที่ได้บริการกามความเป็นจริง เพื่อประโยชน์แก่การใช้บริการทางผู้ไท้บริการครางหนว่าข้อมูลส่วนด้วหรือรายละเอียดที่                                                                                      | l |
| เกอของกบผูเขบรการนทยผงน เมถูกคอง หรอเบบขอมูลเทจ เมวาผูเขบรกรจะเหขอมูลแนดวยความสมครเจพรอความบระมาทเสนเลอกตาม ผูเหบรการมสทธทจะยกเลกบญขของ<br>ผู้ใช้บริการโดยมีพักด้องบอกกล่าวส่วงหน้า<br>3. ในการให้มริการบางกรณี ผู้ใช้บริการจะต้องทำการยืนยันตัวบุคคลโดยใช้ e-Mail หรือหมายเลขบัตรประจำตัวประชาชน 13 หลัก ตามที่ผู้ให้บริการกำหนด<br>4. ห้ามมิให้แอบอ่างหรือกระทำการใด ๆ อันเป็นการละเมิดสิทธิส่วนบุคคล โดยการใช้ข่อมูลของผู้อื่นในการสมัครใช้บริการหรือลงทะเบียนผ่านข่องทางต่าง ๆ ซึ่งผู้ที่กระทำการผ่าฝืนดัง<br>กล่าว ต่องรับโทษตามที่กฎหมายกำหนด                         |   |
| 5. ผู้ใช้บริการจะต้องยินขอมให้ผู้ให้บริการใช้ขอมูลจากการสมัครใช้บริการหรือลงทะเบียนผ่านช่องทางต่าง ๆ เพื่อให้ผู้ใช้บริการสามารถเข้าถึงบริการใต้<br>6. งปีหัยชิกรรายก็เข้ดพระท้านอยางเป็ต้เข้ดกรใจ้เป็นการเล้น โดยายให้ปลักษณ์การให้ใดแพบ นำให้ใช้ก็ไหน้ามากรกับเร็ก<br>ข้าพเจ้าได้อ่านและยินขอมให้ผูกพันดามเงื่อนใช้กลางให้ปลายใต้ข้อตกลงการให้บริการนี้                                                                                                    | * |
| ชินขอม                                                                                                    |   |

4) Enter your ID card number and select an authentication type. Then click the "Next" button.

|                                                                                 | ลงทะ         | เบียน            |         |
|---------------------------------------------------------------------------------|--------------|------------------|---------|
|                                                                                 | One account. | All of Services. |         |
|                                                                                 |              |                  | •       |
| <ol> <li>เลือกช่องทางการลงทะ</li> <li>ระบุเลขประจำดัวประชาชน 13 หลัก</li> </ol> | เบียน        |                  |         |
| เลือกรูปแบบการพิสูจน์ตัวตน                                                      |              |                  |         |
| เลเซอร์โค้ดหลังบัตรประจำตัวบ<br>ความน่าเชื่อถือป่านกลาง (IAL 1.3)               | ระชาชน       |                  |         |
| แอปพลิเดชัน D.DOPA<br>ความน่าเชื่อถือสูง (IAL 2.3)                              |              |                  |         |
| ข้ามการพิสูจน์ด้วดน<br>ความน่าเชื่อถือล่า (IAL 1.1)                             |              |                  |         |
| ยกเลิก                                                                          |              |                  | ถัดไป > |
|                                                                                 |              |                  |         |

Guidelines for applying for the service and opening privileges for the E-Consult system for service recipients

4.1) In the case of selecting an authentication channel via the D.DOPA application, you must scan a QR code to verify your identity. (In this

case, you must have the D.DOPA application on your mobile phone and have already registered at the registry office.)

| Digital ID |                                                               |                         | ≡ ⊕ |  |
|------------|---------------------------------------------------------------|-------------------------|-----|--|
|            | ຄາກະເ<br>One account. A                                       | ນີຍນ<br>M of Services.  |     |  |
|            |                                                               | 0                       | •   |  |
| 1. เลือก   | เช่องทางการลงทะเบียน (คลุงห่สวดหล่วยแล                        | ปฟฟลิเคชัน D.DOPA)      |     |  |
|            | เข้าสู่ระบบกับ D.DOPA<br>อยายตัวมารีเดีย                      |                         |     |  |
|            |                                                               |                         |     |  |
|            |                                                               |                         |     |  |
|            |                                                               |                         |     |  |
|            | สังอาชิโด้อรั้นในสิ่งขึ้นสัมสมมาก<br>ปกครอง กระทรวงมหากสว้างอ | อสีรัฟล ออกไฟโลช กระการ |     |  |
| < rianen   | ĥ                                                             |                         |     |  |

4.2) In the case of selecting a channel for authentication via laser code on the back of the ID card Please enter your personal information ready.

Enter the number on the back of your ID card correctly. Then click the button "Identify yourself"

| Digital ID                                                                                                    |                                                     |                                                      |                        | <b>=</b> #                                                                                                    |
|----------------------------------------------------------------------------------------------------|-----------------------------------------------------|------------------------------------------------------|------------------------|----------------------------------------------------------------------------------------------------|
|                                                                                                    | One ad                                              | ลงทะเบียน<br>count. All of Services                  | la -                   |                                                                                                    |
|                                                                                                    |                                                     |                                                      | 0                      | ~                                                                                                    |
| <ol> <li>เดือกข่องทาง<br/>เลขสมจาสังสับสมารถ</li> <li>3100201825523</li> <li>รัมจริง (สาราวิทยา กิล</li> </ol> | างการลงทะเบียน (เลเขส<br>สองชนุสาขางว่าชื่อ ชื่อคลา | รรีโค้ดหลังบัตรประจำตัวประบาบ<br>ด (ภาษาวิทย) (กำลั) | น)<br>นามสถน (ภาษาไทย) |                                                                                                    |
| wigthe                                                                                                    | 978                                                 | ร้อกสาง                                              | anterangée             |                                                                                                    |
| 54 de                                                                                                    | a Bofee<br>- 256                                    | 4 -                                                  |                        |                                                                                                    |
| dhagra sangafhinna<br>manaana                                                                                  |                                                     |                                                      |                        |                                                                                                    |
| rotanacepol                                                                                                    |                                                     |                                                      |                        |                                                                                                    |
| volumentari (anare                                                                                             | แลสู ใต้ที่ไหน์สมัดหม่ายจำหัวม่วยชาว                | nd .                                                 |                        |                                                                                                    |
| (Transmitter)                                                                                                  |                                                     |                                                      |                        | and the second second second second second second second second second second second second second second second |

4.3) In case of choosing to skip authentication In this case, it is not recommended This is because when you bring your User OpenID to use.

Login to the system, the system will have a screen for you to verify your identity first. to be able to access that system

5) Once you have successfully verified your identity. The system will display a screen for you to fill in your name-surname and fill in your account name.

with a password as you wish Then click the "Next" button.

| 👼 Digital ID                                                              |                         |                           | ≡ ⊮                                                                                                    |
|---------------------------------------------------------------------------|-------------------------|---------------------------|----------------------------------------------------------------------------------------------------|
| 0                                                                         | ລงทะເ<br>)ne account. A | บียน<br>ll of Services.   |                                                                                                    |
|                                                                           |                         |                           | <ul> <li>Image: A start of the start of the start of</li></ul> |
| 2. กรอกข้อมูลผู้ลงทะเบียน<br>ชื่อจริง (ภาษาไทย) (ไม่ต้องระบุศานาทน้ำชื่อ) | ข็อกลาง (ภาษาไทย)       | ถ้ามี) นามสกุล (ภาษาโทย)  |                                                                                                    |
| ระบุชื่อจริง                                                              | ระบุชื่อกลาง            | ระบุนามสกุล               |                                                                                                    |
| มัญชีผู้ไข้งาน (Username)                                                 |                         |                           |                                                                                                    |
| ระบุบัญชีผู้ใช้งาน                                                        |                         |                           |                                                                                                    |
| รพัสต่าน (Password)                                                       |                         | ยืนยันรหัสผ่าน (Password) |                                                                                                    |
| ระบุรพัสผ่าน                                                              | ۲                       | ระบุอืนอันรหัสผ่าน        | Ð                                                                                                    |
| < ก่อนหน้า                                                                |                         |                           | สัตใป>                                                                                                    |

6) Enter your phone number. Then click the button "Request OTP via SMS".

| 👼 Digital I | D                                                    | ≡ * |
|-------------|------------------------------------------------------|-----|
|             | ลงทะเบียน<br>One account. All of Services.           |     |
| (           |                                                      | •   |
|             | 3. ยืนยันเบอร์โทรศัพท์มือถือ                         |     |
|             | ระบุเนอร์โทรสัพรที่มือถือ ขอ <b>รกัส OTP ราง SMS</b> |     |
|             | < ก่อนหน้า                                           |     |

| C | Digital ID                                                                                          | ≡ ⊕                   |
|---|----------------------------------------------------------------------------------------------------|-----------------------|
|   | ลงทะเบียน<br>One account. All of Services.                                                          |                       |
|   |                                                                                                    |                       |
|   | 3. ยืนยันเบอร์โทรศัพท์มือถือ                                                                        |                       |
|   | 0878467938 teamle CTP buil                                                                          |                       |
|   | กถุณาระบุรหัสผ่านที่ไข่ครั้งเดียว (OTP) จาก SMS ที่ได้รับ (OTP จ<br>หหัสอ้างอึง : zwimH<br>ระบุ OTP | ะหมดอายุภายใน 5 นาที) |
|   | สีนสันเนตร์โทรงสีพาห์สือสือ                                                                         |                       |
|   | <inaunin< td=""><td></td></inaunin<>                                                                |                       |

7) Enter the OTP code received via SMS, then click the button. "Verify Mobile Number"

8) The system will inform you that registration is complete.

9) Take the Username and Password that you have set to test Login into the system.

| 👼 Digital ID                                                           |                   |
|------------------------------------------------------------------------|-------------------|
| บัญชีผู่ใช้เดียว สำหรับใช้บริการต่าง                                   | ขา ของเรา         |
| ลงปี่อเข้าใช้งาน<br>ข้อบัญษีผู้ใช้งาน :                                |                   |
| ระบุชื่อบัญชียู่ไข้งาน / เดขประจำดัวประชาชน / อีเมด                    | T                 |
| รหัสผ่าน :                                                             | ลืมรหัสผ่าน 7     |
| ระบุรหัสผ่าน                                                           | ° 📍               |
| เข้าสู่ระบบ แคนลึก                                                     |                   |
| ดงทะเบียน                                                              |                   |
| ท่านสามารถไข้ openid account เพื่อเข้าใช้งานระบบต่างๆ ที่<br>🥝 🛃 😚 😩 😣 | ด้เชื่อมโยงกับเรา |

Guidelines for applying for the service and opening privileges for the E-Consult system for service recipients

| Digital ID                                                                                                    |           | 🚢 nanmer 🗮 🕸                                                                                                    |
|----------------------------------------------------------------------------------------------------|-----------|----------------------------------------------------------------------------------------------------|
| ระบบพิสูจน์และยืนยันดัวตนทางดิจิทัล (D<br>One account. All of Services.                                                                                                    | Digital I | D)                                                                                                    |
| ง<br>ทำไมต้อง OpenID<br>รรณที่สุรฟลสรีมปรระครางสีไฟล (Digital ID) และการสรางและการสร้างล่างสระบดเล่างๆ<br>มีเหล่างไม่สิ่งก็ประกา "Openid" ส่องสาวไฟลู่ใน้ภามสามารถเร็าได้สามารถอนต่างๆ ในโลยก์ใหล่องมือกปังค่า (Single<br>Some On Software                            | 00        | <b>นุมนึกพัฒนาระบบ</b><br>เรามีตัวแล่าง source code (ภาษา PHP, C#, [SP)<br>เพื่อฟัฒนาสนมมาลง่างไม่สามาคลโลกสินโลยไข่<br>OpeniD ของราได้<br>เพื่อเป็น >                                                      |
| รฎกระบารไปด์ระบารเหลือขุนมีและเป็นเป็นด้วยเหลางคริจังได<br>• ท่านใบสองที่แนรรมบริสภามุไปด่วน<br>• มู่ไว้ไม่ต่องวิตัณรารมนริสภามุไปด่วน<br>• มู่ไว้ไม่ต่องสีและการแสนและเจื้องครินที่เขาที่จะเร่าไปด้วย<br>• มู่ไว้ไม่ต่องสีและการแล้อกสิบเข้าทับบริการที่จะเร่าไปด้วย |           | ดาวนโหลดเอกสาร/สู่มือการไข่งาน<br>และสายข่อสอบการมืออก สู่มือการใช่งาน<br>สำหรับมู่ไข่วาน สู่มือสารพัฒนาระบบสำหรับชัดสัฒนา<br>• สู่มือสารพัฒนาระบบ<br>• สู่มือการพัฒนาระบบ<br>• เมื่อการพัฒนาระบบสอบไฟฟ้าไป |

10) After successfully logging in, the system will show your Username in the upper right corner as shown.

#### 3. Contact information to report problems applying for a user account

If there is a problem in registering for an account, please contact the Digital Government Development Agency. (Public Organization) (Public Organization) Digital

Government Development Agency (Public Organization) (DGA)

ÿ Phone : (+66) 0 26126000

ÿ Fax : (+66) 0 26126011 , (+66) 0 26126012

ÿ Contact Center : (+66) 0 2612 6060

ÿ Email : contact@dga.or.th

<sup>ÿ</sup> Business hours: 8.30- 17.30

### permission request

Application for permission to use It is a procedure to verify that the user is authorized. authorized or authorized to act on their behalf in

using the advice system Health product consultation 1.

Documents to be prepared for for requesting

permission Please prepare documents according to

| the type of person as                                             | In the case of a juristic person /                                            |
|-------------------------------------------------------------------|-------------------------------------------------------------------------------|
| follows: In case of natural persons (for general public, entrepre | net <b>as,therizednee;son</b> (for agency representatives, registered agents, |
|                                                                   | researchers applying on behalf                                                |
| 1. Information system license request form                        | of the agency) 1. Information system license request form 2.                  |
|                                                                   | Office Copy of the first page of juristic person certificate (if              |
|                                                                   | any) 3. Power of Attorney                                                     |
|                                                                   | 4. Copy of identification card of the attorney (Applicant) 5. Copy of         |
|                                                                   | identification card of the attorney                                           |
|                                                                   |                                                                               |

2. Channels for submitting documents for

granting permission You can submit documents to request permission by 2 channels:

2.1 at the One Stop Service Center (OSSC) Building 6, 5th Floor, Food and Drug Administration (FDA)

Building, Ministry of Public Health 88/24 Tiwanon Road, Talad Khwan Subdistrict, Mueang District, Nonthaburi Province 11000 (map

on google map ) 2.2 Email econsultcenter@fda.moph.go.th specify the title "Request

permission to use the information system"

3. Contact information to report the problem of requesting privileges

3.1 Phone 025907614 According to official days and times 8.30-16.30

3.2 Line official press https://lin.ee/8sYrsod or add friends at ID line : @929sguns

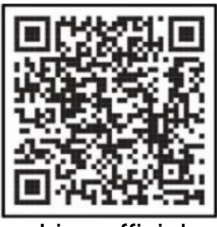

Line official

Note: Press "Ctrl + Click" to go to the desired section.

Guidelines for applying for the service and opening privileges for the E-Consult system for service recipients

Machine Translated by Google

form

# power of attorney

| Written at |  |
|------------|--|
|------------|--|

Date.....Year.....

| by this book I                                                                                                    | (1)                         | heac            | loffice |  |  |
|----------------------------------------------------------------------------------------------------|-----------------------------|-----------------|---------|--|--|
| Located at No                                                                                                    | Tork/Soi                    | road            | Group   |  |  |
| No                                                                                                    | T sub-district/sub-district | District/Distri | ct      |  |  |
| Province                                                                                                    | Postal code                 | with (2)        |         |  |  |
| being the person with power of management on behalf of the juristic person as shown in the certificate of commercial registration and/or commercial registration; or |                             |                 |         |  |  |
| Certificate of juristic person registration issued by the Ministry of Commerce No                                                                                    |                             |                 |         |  |  |
| dated                                                                                                    | thank you Authorized to g   | give (3)        |         |  |  |
| is the operator and acts to act on my behalf in accessing the information system of the Office Food and Drug Administration                                          |                             |                 |         |  |  |
| in the part of the system health product consultant (Consultation E-service) for entrepreneurs as well as                                                            |                             |                 |         |  |  |
| Correction, shortening of documents, acknowledgment of government orders and other relevant actions until completion                                                 |                             |                 |         |  |  |

Any action done by the attorney within the scope of this authorization, I hereby assume responsibility and effect.

binding me in all respects.

date.....to date.....

| sign   | Authorized person |
|--------|-------------------|
| (      | )                 |
| sign   | Authorized person |
|        | )                 |
| ( sign | witness           |
|        | )                 |
| ( sign | witness           |
| (      | )                 |

Remarks (1) Name of natural person or name of juristic person

(2) name of authorized director Authority to sign to bind the Company

(3) the name of the person the company intends to grant the license to;

# Form for requesting permission to use information

# systems Division of Health Products, Innovations and Services, Food and Drug Administration

| Section 1: For entrepreneurs 1.                                                                                                    |                                                                     |  |  |  |  |
|----------------------------------------------------------------------------------------------------|---------------------------------------------------------------------|--|--|--|--|
| Personal                                                                                                    |                                                                     |  |  |  |  |
| information 1.1 ID card number ÿ-ÿÿÿÿ-ÿÿÿÿ-ÿÿ-ÿ 1.2 Thai name-                                                                     |                                                                     |  |  |  |  |
| surname (Mr./Mrs./Miss)                                                                                                    | 1.3 English name-                                                   |  |  |  |  |
| surname (Mr./Mrs./Ms.)                                                                                                    |                                                                     |  |  |  |  |
| 1.4 Telephone number                                                                                                    |                                                                     |  |  |  |  |
| 1.5 E-mail                                                                                                    |                                                                     |  |  |  |  |
| 2. wish to request permission to use the system                                                                                    |                                                                     |  |  |  |  |
| ÿ Health product advisory system (Consultation E-service) ÿ DocuBridge                                                             |                                                                     |  |  |  |  |
| system ÿ Others                                                                                                    |                                                                     |  |  |  |  |
|                                                                                                    | -<br>                                                               |  |  |  |  |
| ()                                                                                                    | ()                                                                  |  |  |  |  |
| Day/month/year                                                                                                    | Day/month/year                                                      |  |  |  |  |
| License applicant/Authorized person                                                                                                | Director of Health Products Innovation and Services Division        |  |  |  |  |
|                                                                                                    |                                                                     |  |  |  |  |
| 1 The applicant acknowledges the appeursement for East                                                                             | Lond Drug Administration on Policics and Cuidelines for Meinteining |  |  |  |  |
| T. The applicant acknowledges the announcement for Food and Drug Administration on Policies and Guidelines for Maintaining         |                                                                     |  |  |  |  |
| information security and will comply in all respects                                                                               |                                                                     |  |  |  |  |
| 2. The applicant must confirm the identity of the intermediary. (e-Authentication) or Open ID of the Electronic Government Agency  |                                                                     |  |  |  |  |
| (S.A.R.) to verify identity before applying for privileges.                                                                        |                                                                     |  |  |  |  |
| 3. Applicants can submit this form at - One                                                                                        |                                                                     |  |  |  |  |
| stop service center for health products center: OSSC) Building 6, 5th Floor, Office of the Food and Drug Administration (FDA)      |                                                                     |  |  |  |  |
|                                                                                                    |                                                                     |  |  |  |  |
| Ministry of Public Health, Tiwanon Road, Nonthaburi 11000 or - Email econsultcenter@fda.moph.go.th                                 |                                                                     |  |  |  |  |
| by specifying the title 4. After the requester submits this form Administrator will do perform validation checks and grant         |                                                                     |  |  |  |  |
| permission to access the system within 3 working days, provided that the applicant can use the information system for no more than |                                                                     |  |  |  |  |
| 1 year from the date of application submission To continue using the system Documents must be submitted to request                 |                                                                     |  |  |  |  |
| permission to reactivate.                                                                                                    |                                                                     |  |  |  |  |
| Part 2 For administrative staff ÿ                                                                                                  |                                                                     |  |  |  |  |
| Open permission or save User/Password finished                                                                                     |                                                                     |  |  |  |  |
|                                                                                                    | Signed Operator                                                     |  |  |  |  |
|                                                                                                    |                                                                     |  |  |  |  |
|                                                                                                    | Day/month/year                                                      |  |  |  |  |
|                                                                                                    | · ·                                                                 |  |  |  |  |

User manual for the system Health product consultancy for entrepreneurs